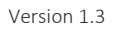

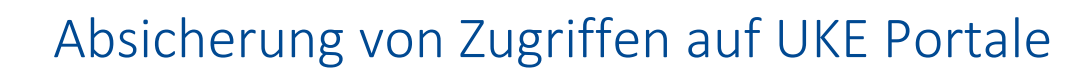

Thema: IT-Sicherheit / Benutzerdaten

## Anleitung zur Einrichtung des Login-Verfahrens auf UKE Portale

Der Zugriff auf UKE Portale wie webmail.uke.de und access.uke.de von GWIS und aus dem öffentlichen Internet ist nur mit einem sicheren Einmalpasswort möglich. Dieses Passwort wird über eine App auf dem dienstlichen oder privaten Smartphone generiert. Es ist jeweils nur 60 Sekunden lang gültig und kann nur ein einziges Mal verwendet werden.

#### Inhalt

| 1)        | Authentifizierungs-App installieren                                           | 1 |
|-----------|-------------------------------------------------------------------------------|---|
| 2)        | Authentifizierungs-App erstmalig einrichten                                   | 1 |
| _,<br>2a) | Authentifizierungs-App nach Gerätewechsel neu einrichten (Token zurücksetzen) | 2 |
| 3)        | Einmalpasswort generieren                                                     | 2 |
| 4)        | Login auf UKE Portal                                                          | 2 |

### 1) Authentifizierungs-App installieren

Für das neue Verfahren benötigen Sie die Authentifizierungs-App "**FortiToken Mobile**" auf Ihrem dienstlichen oder privaten Smartphone. Sie können die Anwendung über die App-Stores für iOS oder Android herunterladen.

Hinweis: Sie müssen sich bei der Einrichtung des Einmalpassworts für ein Smartphone entscheiden, da aus Sicherheitsgründen keine Paralleleinrichtung auf mehreren Geräten möglich ist.

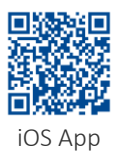

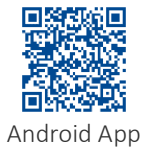

#### 2) Authentifizierungs-App erstmalig einrichten

Für die einmalige Einrichtung der App melden Sie sich auf der GetMyQRCode Webseite von Ihrem Rechner oder Laptop an. Die Seite ist nur aus dem KIS1, KIS2 oder GWIS-Netzwerk (auch über VPN und KIS1-Fernzugriff) erreichbar.

Für die Anmeldung benutzen Sie die KIS1, KIS2 oder GWIS Login-Daten, für die Sie die Einmalpasswörter erhalten möchten.

- 1. Anmeldung auf der GetMyQRCode Webseite: https://GetMyQRCode.uke.de
- 2. Nach Eingabe Ihrer Login-Daten klicken Sie auf "Scan Token" (blauer Button)
- 3. Klicken Sie auf den "QR-Code" Button
- 4. Wählen Sie "FortiToken" -> "Mobile" -> "QR-Code scannen" und bestätigen Sie mit "OK"
- 5. Scannen Sie den angezeigten QR-Code mit Ihrem Smartphone und der Funktion **"Scan Barcode**" der FortiToken Mobile App

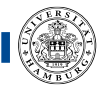

Universitätsklinikum Hamburg-Eppendorf

# 2a) Authentifizierungs-App nach Gerätewechsel neu einrichten (Token zurücksetzen)

Nach einem Gerätewechsel (z.B. neues Smartphone) muss vor der Neueinrichtung erst der alte Fortitoken zurückgesetzt werden.

Für die Anmeldung benutzen Sie die KIS1, KIS2 oder GWIS Login-Daten, für die Sie die Einmalpasswörter erhalten möchten.

- 1. Anmeldung auf der GetMyQRCode Webseite: https://GetMyQRCode.uke.de
- 2. Nach Eingabe Ihrer Login-Daten klicken Sie auf "Reset Token" (roter Button)
- 3. Klicken Sie auf den "QR-Code" Button
- 4. Wählen Sie "FortiToken" -> "Mobile" -> "QR-Code scannen" und bestätigen Sie mit "OK"
- 5. Scannen Sie den angezeigten QR-Code mit Ihrem Smartphone und der Funktion "**Scan Barcode**" der FortiToken Mobile App

#### 3) Einmalpasswort generieren

Das 6-stellige Einmalpasswort ist direkt nach dem Öffnen der App sichtbar und generiert sich alle 60 Sekunden neu. Der blaue sich schließende Kreis gibt die Dauer der Gültigkeit an.

Hinweis: Wollen Sie mit mehreren Accounts von extern auf das Portal zugreifen müssen Sie pro Account einen eigenen QR-Code einrichten. Wir empfehlen den Eintrag innerhalb der App entsprechend umzubenennen (z.B. "FortiTokenGWIS", "FortiTokenKIS1", etc.).

#### 4) Login auf UKE Portal

Sie finden alle über das Internet erreichbaren UKE Dienste gesammelt auf dem UKE Portal: https://portal.uke.de Geben Sie dafür Ihren gewohnten KIS1, KIS2 oder GWIS Usernamen sowie das generierte Einmalpasswort aus der App ein.

Hinweis: Es ist aus Sicherheitsgründen auch weiterhin nicht möglich außerhalb des UKE-Netzes auf das KIS1-Webmail zuzugreifen. Die "Webmail-Kachel" ist daher beim Login mit KIS1-Daten nicht verfügbar.